# ASA 8.0: Configura autenticazione RADIUS per utenti WebVPN

# Sommario

Introduzione Prerequisiti Configurazione del server ACS Configurare l'appliance di sicurezza ASDM Interfaccia della riga di comando Verifica Test con ASDM Test con CLI Risoluzione dei problemi Informazioni correlate

# **Introduzione**

In questo documento viene illustrato come configurare Cisco Adaptive Security Appliance (ASA) in modo che utilizzi un server RADIUS (Remote Authentication Dial-In User Service) per l'autenticazione degli utenti WebVPN. Nell'esempio, il server RADIUS è un server Cisco Access Control Server (ACS) versione 4.1. Questa configurazione viene eseguita con Adaptive Security Device Manager (ASDM) 6.0(2) su un'appliance ASA con software versione 8.0(2).

**Nota:** in questo esempio l'autenticazione RADIUS è configurata per gli utenti WebVPN, ma è possibile utilizzare questa configurazione anche per altri tipi di VPN di accesso remoto. Assegnare il gruppo di server AAA al profilo di connessione desiderato (gruppo di tunnel), come mostrato.

# **Prerequisiti**

- Ènecessaria una configurazione WebVPN di base.
- Gli utenti di Cisco ACS devono essere configurati per l'autenticazione degli utenti. Per ulteriori informazioni, vedere la sezione <u>Aggiunta di un account utente</u> di <u>base</u> in <u>Gestione utente</u>.

# Configurazione del server ACS

In questa sezione vengono presentate le informazioni necessarie per configurare l'autenticazione RADIUS su ACS e ASA.

Completare questa procedura per configurare il server ACS in modo che comunichi con l'appliance ASA.

- 1. Scegliere Network Configuration (Configurazione rete) dal menu a sinistra della schermata ACS.
- 2. Scegliere Add Entry in AAA Client.
- 3. Fornire le informazioni sul client: Nome host client AAA: un nome a scelta Indirizzo IP client AAA: l'indirizzo da cui l'appliance di sicurezza contatta l'ACSSegreto condiviso: una chiave segreta configurata su ACS e sull'appliance di sicurezza
- 4. Nell'elenco a discesa Autentica tramite scegliere RADIUS (Cisco VPN 3000/ASA/PIX 7.x+).
- 5. Fare clic su Invia+Applica.

| Esempio di configu           | Jrazione del client AAA                                                    |
|------------------------------|----------------------------------------------------------------------------|
| ababa                        | Network Configuration                                                      |
| cisco                        | Edit                                                                       |
| User<br>Setup                |                                                                            |
| Sroup<br>Setup               | Add AAA Client                                                             |
| Shared Profile<br>Components | AAA Client Hostname                                                        |
| Network<br>Configuration     | 192.168.1.1                                                                |
| System<br>Configuration      | AAA Client IP Address                                                      |
| Configuration                | Shared Secret secretkey                                                    |
| Administration<br>Control    | RADIUS Key Wrap                                                            |
| External User<br>Databases   | Key Encryption Key                                                         |
| Dana Posture<br>Validation   | Message Authenticator Code<br>Key                                          |
| Network Access<br>Profiles   | Key Input Format C ASCII @ Hexadecimal                                     |
| Reports and Activity         | Authenticate Using RADIUS (Cisco VPN 3000/ASA/PIX 7.x+)                    |
| Online<br>Documentation      | □ Single Connect TACACS+ AAA Client (Record stop in accounting on failure) |
|                              | Log Update/Watchdog Packets from this AAA Client                           |
|                              | Log RADIUS Tunneling Packets from this AAA Client                          |

Es

Match Framed-IP-Address with user IP address for accounting packets from

Replace RADIUS Port info with Username from this AAA Client

# Configurare l'appliance di sicurezza

## <u>ASDM</u>

Completare questa procedura in ASDM per configurare l'ASA in modo che comunichi con il server ACS e autentichi i client WebVPN.

1. Scegliere Configurazione > VPN ad accesso remoto > Configurazione AAA > Gruppi di

server AAA.

- 2. Fare clic su Add (Aggiungi) accanto a Gruppi di server AAA.
- 3. Nella finestra che viene visualizzata, specificare un nome per il nuovo gruppo di server AAA e scegliere **RADIUS** come protocollo. Al termine, fare clic su

|    | Add AAA Server Group                                                                                              |                         |  |  |  |  |  |
|----|----------------------------------------------------------------------------------------------------|-------------------------|--|--|--|--|--|
|    | Configure an AAA server group. The Accounting Mode attribute is only applicable for RADIUS and TACACS+ protocols. |                         |  |  |  |  |  |
|    | Server Group:                                                                                                    | RAD_SVR_GRP             |  |  |  |  |  |
|    | Protocol:                                                                                                    | RADIUS                  |  |  |  |  |  |
|    | Accounting Mode:                                                                                                  | 🔿 Simultaneous 💿 Single |  |  |  |  |  |
|    | Reactivation Mode:                                                                                                | Depletion O Timed       |  |  |  |  |  |
|    | Dead Time: 10                                                                                                    | minutes                 |  |  |  |  |  |
|    | Max Failed Attempts: 3                                                                                            |                         |  |  |  |  |  |
| ок |                                                                                                    | OK Cancel Help          |  |  |  |  |  |

- 4. Verificare che il nuovo gruppo sia selezionato nel riquadro superiore e fare clic su **Aggiungi** a destra del riquadro inferiore.
- 5. Fornire le informazioni sul server: Nome interfaccia: l'interfaccia che l'ASA deve utilizzare per raggiungere il server ACS. Nome server o indirizzo IP: l'indirizzo che l'ASA deve utilizzare per raggiungere il server ACS. Server Secret Key: la chiave segreta condivisa configurata per l'ASA sul server ACS. Esempio di configurazione del server AAA sull'appliance ASA

| 🚰 Add AAA Server                 |             | ×       |  |  |  |
|----------------------------------|-------------|---------|--|--|--|
| Server Group:                    | RAD_SVR_GRP |         |  |  |  |
| Interface Name:                  | inside 🔽    |         |  |  |  |
| Server Name or IP Address:       | 192.168.1.2 |         |  |  |  |
| Timeout:                         | 10          | seconds |  |  |  |
| RADIUS Parameters                |             |         |  |  |  |
| Server Authentication Port: 1645 |             |         |  |  |  |
| Server Accounting Port:          | 1646        |         |  |  |  |
| Retry Interval:                  | 10 seconds  |         |  |  |  |
| Server Secret Key:               | ****        |         |  |  |  |
| Common Password:                 |             |         |  |  |  |
| ACL Netmask Convert:             | Standard    |         |  |  |  |
| OK                               | Cancel Help |         |  |  |  |

- 6. Dopo aver configurato il gruppo di server e il server AAA, selezionare Configurazione > VPN ad accesso remoto > Accesso VPN SSL senza client > Profili di connessione per configurare WebVPN per l'utilizzo della nuova configurazione AAA.Nota: anche se in questo esempio viene utilizzata WebVPN, è possibile impostare qualsiasi profilo di connessione di accesso remoto (gruppo tunnel) per utilizzare questa configurazione AAA.
- 7. Selezionare il profilo per il quale configurare il server AAA e fare clic su Modifica.
- 8. In Autenticazione scegliere il gruppo di server RADIUS creato in precedenza. Al termine, fare clic su

OK.

| ø | Edit Clientless SSL VPN Co | nnection Profile: ExampleG   | roup1                      | ×      |
|---|----------------------------|------------------------------|----------------------------|--------|
|   | e-Basic                    | Name:                        | ExampleGroup1              |        |
|   | Advanced                   | Aliases:                     | Group:                     |        |
|   |                            | Authentication               |                            |        |
|   |                            | Method:                      | € AAA ⊂ Certificate ⊂ Both |        |
|   |                            | AAA Server Group:            | RAD_SRV_GRP M              | lanage |
|   |                            |                              | LOCAL<br>RAD 3RV GRP       |        |
|   |                            | Default Group Policy         | 43                         |        |
|   |                            | Group Policy:                | OfltGrpPoicy               | lanage |
|   |                            | Clientless SSL VPN Protocol: | F Enabled                  |        |
|   |                            |                              |                            |        |
|   |                            |                              |                            |        |
|   |                            |                              |                            |        |
|   |                            |                              |                            |        |
|   |                            |                              |                            |        |
|   |                            |                              |                            |        |
|   |                            |                              |                            |        |
|   |                            | ОК                           | Cancel Help                |        |

## Interfaccia della riga di comando

Completare questa procedura nell'interfaccia della riga di comando (CLI) per configurare l'ASA in modo che comunichi con il server ACS e autentichi i client WebVPN.

#### ciscoasa#configure terminal

!--- Configure the AAA Server group. ciscoasa(config)# aaa-server RAD\_SRV\_GRP protocol RADIUS ciscoasa(config-aaa-server-group)# exit !--- Configure the AAA Server. ciscoasa(config)# aaaserver RAD\_SRV\_GRP (inside) host 192.168.1.2 ciscoasa(config-aaa-server-host)# key secretkey ciscoasa(config-aaa-server-host)# exit !--- Configure the tunnel group to use the new AAA setup. ciscoasa(config)# tunnel-group ExampleGroup1 general-attributes ciscoasa(config-tunnel-general)# authentication-server-group RAD\_SRV\_GRP

## **Verifica**

Fare riferimento a questa sezione per verificare che la configurazione funzioni correttamente.

## Test con ASDM

Verificare la configurazione RADIUS con il pulsante **Test** nella schermata di configurazione dei gruppi di server AAA. Dopo aver fornito un nome utente e una password, questo pulsante consente di inviare una richiesta di autenticazione di prova al server ACS.

1. Scegliere Configurazione > VPN ad accesso remoto > Configurazione AAA > Gruppi di server AAA.

- 2. Selezionare il gruppo di server AAA desiderato nel riquadro superiore.
- 3. Selezionare il server AAA che si desidera verificare nel riquadro inferiore.
- 4. Fare clic sul pulsante Test a destra del riquadro inferiore.
- Nella finestra visualizzata fare clic sul pulsante di scelta Autenticazione e specificare le credenziali che si desidera verificare. Al termine, fare clic su OK

| Max Failed | Add        |
|------------|------------|
| Max Failed | Add        |
| 3          |            |
|            | Edt        |
| 2          |            |
| -19-       | Dalate     |
|            |            |
|            |            |
|            |            |
|            |            |
|            |            |
| Income and |            |
| 1          |            |
|            |            |
|            | add 1      |
| 10         |            |
|            | Edit       |
|            | Delete     |
|            |            |
|            | Providular |
|            | Movellown  |
|            | Test       |
| <u> </u>   |            |
|            |            |
|            |            |
|            |            |

6. Quando l'appliance ASA contatta il server AAA, viene visualizzato un messaggio di riuscita o

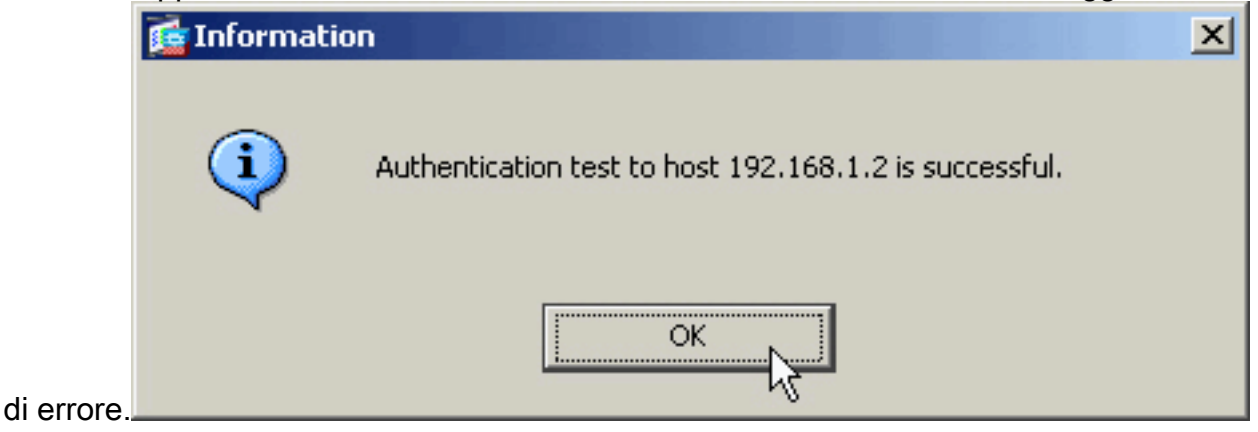

## Test con CLI

Per verificare la configurazione del server AAA, è possibile usare il comando **test** sulla riga di comando. Una richiesta di test viene inviata al server AAA e il risultato viene visualizzato sulla riga di comando.

ciscoasa#test aaa-server authentication RAD\_SVR\_GRP host 192.168.1.2 username kate password cisco123

## Risoluzione dei problemi

Il comando **debug radius** permette di risolvere i problemi di autenticazione in questo scenario. Questo comando abilita il debug della sessione RADIUS e la decodifica dei pacchetti RADIUS. In ciascun output di debug presentato, il primo pacchetto decodificato è il pacchetto inviato dall'ASA al server ACS. Il secondo pacchetto è la risposta del server ACS.

Nota: consultare le <u>informazioni importanti sui comandi di debug</u> prima di usare i comandi di **debug**.

Quando l'autenticazione ha esito positivo, il server RADIUS invia un messaggio di **accettazione** dell'accesso.

#### ciscoasa#**debug radius**

!--- First Packet. Authentication Request. ciscoassa#radius mkreq: 0x88 alloc\_rip 0xd5627ae4 new request 0x88 --> 52 (0xd5627ae4) got user '' got password add\_req 0xd5627ae4 session 0x88 id 52 RADIUS\_REQUEST radius.c: rad\_mkpkt RADIUS packet decode (authentication request) ----------- Raw packet data (length = 62)..... 01 34 00 3e 18 71 56 d7 c4 ad e2 73 30 a9 2e cf | .4.>.qV....s0... 5c 65 3a eb 01 06 6b 61 74 65 02 12 0e c1 28 b7 | \e:...kate....(. 87 26 ed be 7b 2c 7a 06 7c a3 73 19 04 06 c0 a8 | .&..{,z.|.s.... 01 01 05 06 00 00 00 34 3d 06 00 00 00 05 | .....4=.... Parsed packet data..... Radius: Code = 1 (0x01) Radius: Identifier = 52 (0x34) Radius: Length = 62 (0x003E) Radius: Vector: 187156D7C4ADE27330A92ECF5C653AEB Radius: Type = 1 (0x01) User-Name Radius: Length = 6 (0x06) Radius: Value (String) = 6b 61 74 65 | kate Radius: Type = 2 (0x02) User-Password Radius: Length = 18 (0x12) Radius: Value (String) = 0e c1 28 b7 87 26 ed be 7b 2c 7a 06 7c a3 73 19 ..(..&..{,z.|.s. Radius: Type = 4 (0x04) NAS-IP-Address Radius: Length = 6 (0x06) Radius: Value (IP Address) = 192.168.1.1 (0xC0A80101) Radius: Type = 5 (0x05) NAS-Port Radius: Length = 6 (0x06) Radius: Value (Hex) = 0x34 Radius: Type = 61 (0x3D) NAS-Port-Type Radius: Length = 6 (0x06) Radius: Value (Hex) = 0x5 send pkt 192.168.1.2/1645 rip 0xd5627ae4 state 7 id 52 rad\_vrfy() : response message verified rip 0xd544d2e8 : chall\_state '' : state 0x7 : timer 0x0 : requath: 18 71 56 d7 c4 ad e2 73 30 a9 2e cf 5c 65 3a eb : info 0x88 session\_id 0x88 request\_id 0x34 user 'kate' response '\*\*\*' app 0 reason 0 skey 'secretkey' sip 192.168.1.2 type 1 !---Second Packet. Authentication Response. RADIUS packet decode (response) ----------- Raw packet data (length = 50).... 02 34 00 32 35 al 88 2f 8a bf 2a 14 c5 31 78 59 | .4.25../..\*..1xY 60 31 35 89 08 06 ff ff ff ff 19 18 43 41 43 53 | `15......CACS 3a 30 2f 32 61 36 2f 63 30 61 38 30 31 30 31 2f | :0/2a6/c0a80101/ 35 32 | 52 Parsed packet data..... Radius: Code = 2 (0x02) Radius: Identifier = 52 (0x34) Radius: Length = 50 (0x0032) Radius: Vector: 35A1882F8ABF2A14C531785960313589 Radius: Type = 8 (0x08) Framed-IP-Address Radius: Length = 6 (0x06) Radius: Value (IP Address) = 255.255.255.255 (0xFFFFFFFF) Radius: Type = 25 (0x19) Class Radius: Length = 24 (0x18) Radius: Value (String) = 43 41 43 53 3a 30 2f 32 61 36 2f 63 30 61 38 30 | CACS:0/2a6/c0a80 31 30 31 2f 35 32 | 101/52 rad\_procpkt: ACCEPT RADIUS\_ACCESS\_ACCEPT: normal termination RADIUS\_DELETE remove\_req 0xd5627ae4 session 0x88 id 52 free\_rip 0xd5627ae4 radius: send queue empty

Se l'autenticazione non riesce, il server ACS invia un messaggio di accesso-rifiuto.

ciscoasa#**debug radius** 

request 0x85 --> 49 (0xd5627ae4) got user '' got password add\_req 0xd5627ae4 session 0x85 id 49 RADIUS\_REQUEST radius.c: rad\_mkpkt RADIUS packet decode (authentication request) ------------ Raw packet data (length = 62)..... 01 31 00 3e 88 21 46 07 34 5d d2 a3 a0 59 1e ff | .1.>.!F.4]...Y.. cc 15 2a 1b 01 06 6b 61 74 65 02 12 60 eb 05 32 | ..\*...kate..`..2 87 69 78 a3 ce d3 80 d8 4b 0d c3 37 04 06 c0 a8 | .ix.....K..7.... 01 01 05 06 00 00 00 31 3d 06 00 00 00 05 | .....1=.... Parsed packet data..... Radius: Code = 1 (0x01) Radius: Identifier = 49 (0x31) Radius: Length = 62 (0x003E) Radius: Vector: 88214607345DD2A3A0591EFFCC152A1B Radius: Type = 1 (0x01) User-Name Radius: Length = 6 (0x06) Radius: Value (String) = 6b 61 74 65 | kate Radius: Type = 2 (0x02) User-Password Radius: Length = 18 (0x12) Radius: Value (String) = 60 eb 05 32 87 69 78 a3 ce d3 80 d8 4b 0d c3 37 `..2.ix.....K..7 Radius: Type = 4 (0x04) NAS-IP-Address Radius: Length = 6 (0x06) Radius: Value (IP Address) = 192.168.1.1 (0xC0A80101) Radius: Type = 5 (0x05) NAS-Port Radius: Length = 6 (0x06) Radius: Value (Hex) = 0x31 Radius: Type = 61 (0x3D) NAS-Port-Type Radius: Length = 6 (0x06) Radius: Value (Hex) = 0x5 send pkt 192.168.1.2/1645 rip 0xd5627ae4 state 7 id 49 rad\_vrfy() : response message verified rip 0xd544d2e8 : chall\_state '' : state 0x7 : timer 0x0 : requath: 88 21 46 07 34 5d d2 a3 a0 59 le ff cc 15 2a 1b : info 0x85 session\_id 0x85 request\_id 0x31 user 'kate' response '\*\*\*' app 0 reason 0 skey 'secretkey' sip 192.168.1.2 type 1 !---Second packet. Authentication Response. RADIUS packet decode (response) ----------- Raw packet data (length = 32).... 03 31 00 20 70 98 50 af 39 cc b9 ba df a7 bd ff | .1. p.P.9...... 06 af fb 02 12 0c 52 65 6a 65 63 74 65 64 0a 0d | .....Rejected.. Parsed packet data..... Radius: Code = 3 (0x03) Radius: Identifier = 49 (0x31) Radius: Length = 32 (0x0020) Radius: Vector: 709850AF39CCB9BADFA7BDFF06AFFB02 Radius: Type = 18 (0x12) Reply-Message Radius: Length = 12 (0x0C) Radius: Value (String) = 52 65 6a 65 63 74 65 64 0a 0d Rejected.. rad\_procpkt: REJECT RADIUS\_DELETE remove\_req 0xd5627ae4 session 0x85 id 49 free\_rip 0xd5627ae4 radius: send queue empty

## Informazioni correlate

- RADIUS (Remote Authentication Dial-In User Service)
- <u>RFC (Requests for Comments)</u>
- Documentazione e supporto tecnico Cisco Systems